# Touch Screen Monitoring System For Valve Inspection

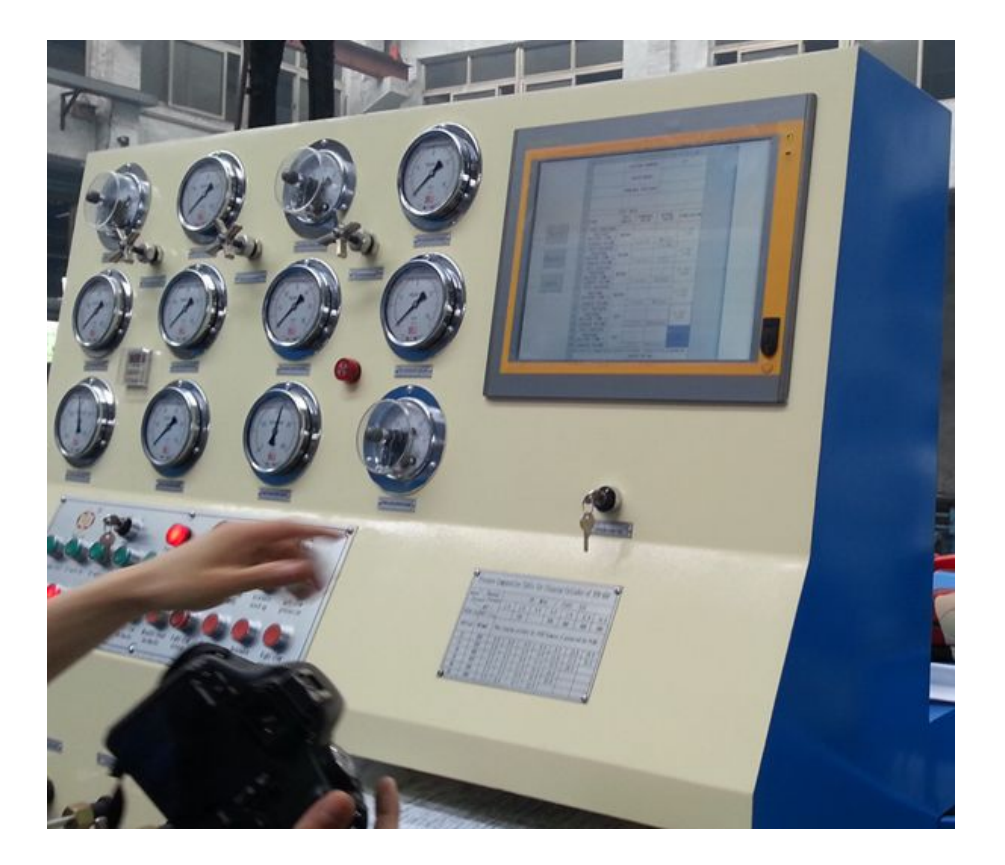

# **Operation Manual**

## Zengxin Machine Electron Equipment Co., Ltd

#### **1** Introduction

#### 1.1 First page

This window is Home of the system, touch "initialization set up" button pop-up " Authority Login" window. You will enter into "initialization set up" if entering the correct password and touching "OK" button, scenes As shown in figure 2.Initialization set up is used for companies to set up their names. The Initial Password: 111111.You will enter into the inquiries screen directly if touch the "inquiries" button. touch blank part of the above region at random in access to the system "Preferences" screen.

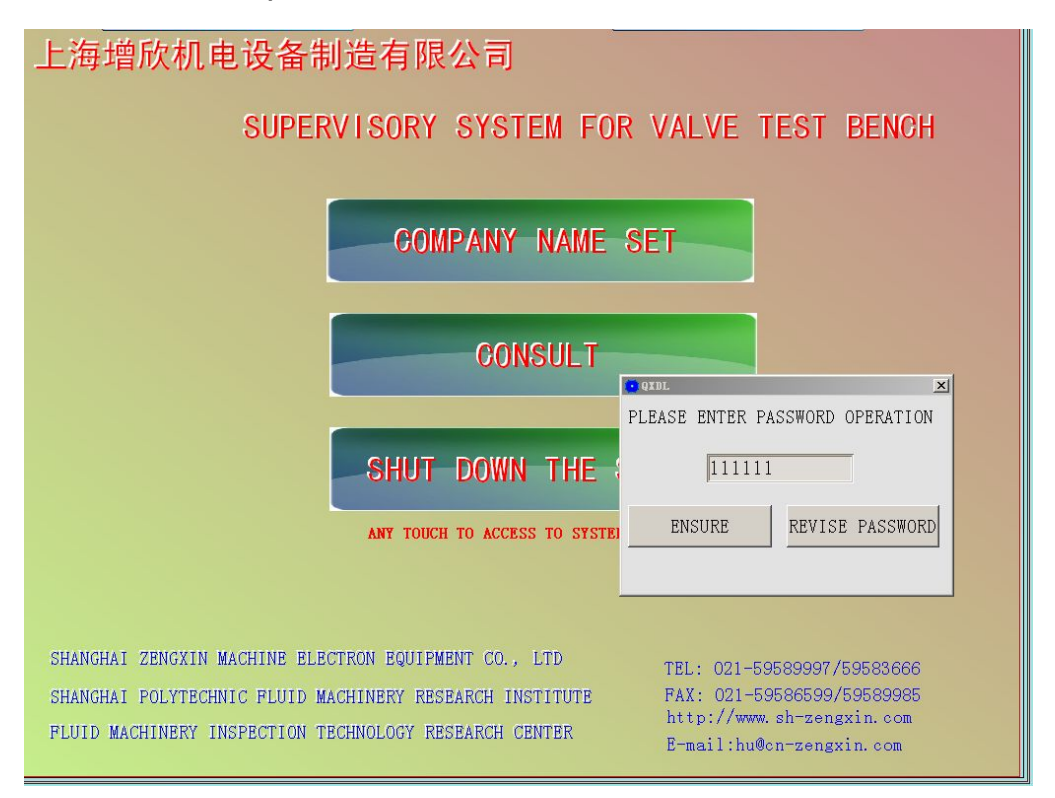

Figure 1

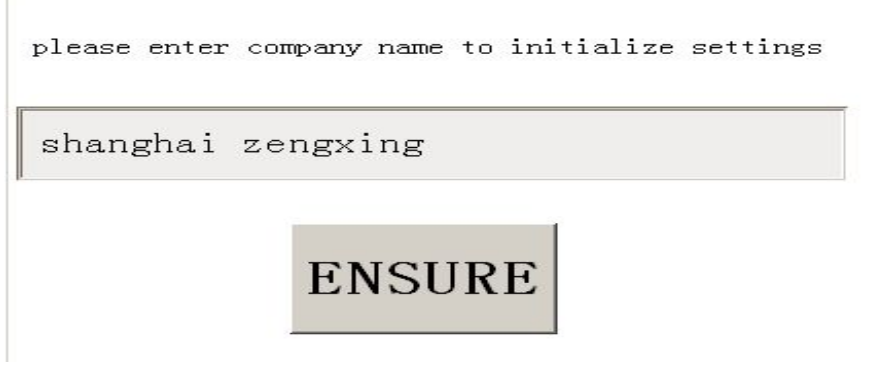

#### **1.2 Preferences setting**

The screen of preferences setting for system is Preferences set for system. We must set preferences before experiments, otherwise the experiments won't continue .

May directly increase the parameter on each under pulls the frame in the picture (Also may hang the keyboard with outside to pull the frame hypothesis parameter to under), then touches "the increase" the button and automatically increases to under pulls the frame in tabulating.

If increases the project already existed, then could spring prompts the frame. If wanted to use the soft keyboard entry, touched "the soft keyboard" the button then to assign out the system keyboard.

Attention: After increases, if need choose this item, certainly must pull in the frame in under to select this option, then the system becomes effective. Next pulls tabulates can automatically arrange.

Touching "the monitoring", then enters the monitoring picture and appear the prompt, shown as chart 4 and chart 5: Touching "clear up", all project which chosen will be able to be clear. Touches "the withdrawal", then returns to the home page.

When "experimental project" choice "Tuning pressure test", "the test pressure" can switch to "Tuning the pressure".

| P | AR | AN | IE1 | <b>FER</b> | S | SI | ET |
|---|----|----|-----|------------|---|----|----|
|---|----|----|-----|------------|---|----|----|

| FACTORY NUMBER      |               |              |        |                                 |                |                   |          |          |
|---------------------|---------------|--------------|--------|---------------------------------|----------------|-------------------|----------|----------|
|                     | 0011 (05 (1.0 |              |        | TEST ITEM                       | I              |                   |          | 1        |
| INSPECTION DATE     | 2011/05/16    |              |        | BACK SEAL                       |                | <b></b> ⊮Pa       | INCREASE | DELETE   |
| VALVE TYPE          |               | • INCREASE   | DELETE | HOLDING PRESS                   | URE            | psi               | INCREASE | DELETE   |
| VALVE MODEL         |               | • INCREASE   | DELETE | SHELL HOLDING                   | PRESSURE       | MPa               | INCREASE | DELETE   |
|                     | <b>T</b>      | mm THCREASE  | DELETE |                                 |                | I psi             | INCREASE | DELETE   |
| VALVE SPECIFICATION |               | in reason    |        | LEFT SEAL WATE<br>HOLDING PBESS | ER TEST<br>UBF | MPa               | INCREASE | DELETE   |
|                     |               | INCREASE     | DELEIE |                                 |                | lpsi              | INCREASE | DELETE   |
| NOMINAL PRESSURE    | <b>_</b> _    | MPa INCREASE | DELETE | HOLDING PRESS                   | URE            | I MPa             | INCREASE | DELETE   |
|                     |               | 1b INCREASE  | DELETE |                                 | гет            |                   | INCREASE | DELETE   |
| INSPECTION STANDAR  | DS            | - INCREASE   | DELETE | HOLDING PRESS                   | SURE           |                   | THCREASE | DELETE   |
|                     |               | _            | ۰      |                                 | терт           | psr psr           | THOREASE | DELETE   |
| BACK SEAL PRESSURE  |               | 0            |        | HOLDING PRESS                   | URE            | ∫                 | INCREASE | DELETE   |
| BRON BEAL THEODOTIE | HOLDING HILL  | 1            | 5      | BACK SEAL ALLO                  | WABLE          |                   |          |          |
| SHELL PRESSURE HOL  | DING TIME     | 0            | s      | LEAKAGE VOLUM                   | 1E             | 📕 🗾 ml/min        | INCREASE | DELETE   |
|                     |               | ,            |        | SHELL ALLOWAB                   | LE             | 🔽 ml/min          | INCREASE | DELETE   |
| LEFT SEAL WATER TES | ST            | 0            | s      | LEANAGE VOLU                    | ME<br>ED TEST  |                   |          |          |
| PRESSURE HULDING I  | IME           |              |        | ALLOWABLE LEA                   | KAGE VOLUME    | ml/min            | INCREASE | DELETE   |
| RIGHT SEAL WATER TE | EST           | 0            | S      | RIGHT SEAL WAT                  | TER TEST       | nl/min            | INCREASE | DELETE   |
| Theodoric Hoebind T | INIC          |              |        | LEET SEAL AIR T                 | FST            |                   |          |          |
| LEFT SEAL AIR TEST  | IME           | 0            | S      | ALLOWABLE LEA                   | KAGE VOLUME    |                   | INCREASE | DELETE   |
|                     |               |              |        | RIGHT SEAL AIR                  | TEST           | BUBBLE NUMBER/min | THCREASE | DELETE   |
| PRESSURE HOLDING T  | IME           | 0            | S      | ALLUWABLE LEA                   | KAGE VULUME    | BUBBLE NUMBER/min |          |          |
|                     |               |              |        |                                 | CORT VENDO     | ADD FUDTY         | - BYI    | <b>T</b> |
| TEST BENCH NO.      |               | INCREASE     | DELETE | MONTTOR                         | SUPI KEIDU     |                   | EAI      | . 1      |
|                     | •             | INCREASE     | DELETE | MONTION                         | SAV            | F LOGIN           | LOGO     | FF       |
| INSPECTOR NO.       |               |              |        |                                 |                |                   |          |          |
|                     |               |              |        | _                               |                |                   |          |          |
|                     |               |              | DADA   |                                 | T              |                   |          |          |
|                     |               |              | РАКА   |                                 | -              |                   |          |          |
|                     | A             |              |        |                                 | la cara cara c |                   |          |          |
| Incroit HOMBER      |               |              |        | TEST ITEM                       | BACK SEAL      | TEST              | <b>_</b> |          |
| INSPECTION DATE     | 2011/05/16    |              |        | BACK SEAL                       |                | 12 <b>T</b> IPa   |          |          |
| VALVE TYPE 碟商       |               | -            |        | HOLDING PRESS                   | URE            | ▶ psi             |          |          |

| FACTORY NUMBE                     | R            | A            |           |     | TEST ITEM                              | BACK SEAL TEST |                   | •      |
|-----------------------------------|--------------|--------------|-----------|-----|----------------------------------------|----------------|-------------------|--------|
| INSPECTION DAT                    | E            | 2011/05/16   |           |     | BACK SEAL                              | 12             |                   |        |
| VALVE TYPE                        | 際間           |              |           |     | HULDING PRESSURE                       | ·              | ps1               |        |
| VALVE MODEL                       | ହଢ           |              | <b>_</b>  |     | SHELL HOLDING PRE                      | ESSURE         | <u></u> MPa       |        |
| VALVE SPECIFICA                   | TION         | 40           | mm<br>in  |     | LEFT SEAL WATER T<br>HOLDING PRESSURE  | EST 14         | psi               |        |
| NOMINAL PRESSU                    | JRE          | 10 💌         | MPa<br>lb |     | RIGHT SEAL WATER<br>HOLDING PRESSURE   | TEST 15        | ▼MPa<br>▼ psi     |        |
| INSPECTION STAI                   | NDAR         | DS GB123     |           |     | LEFT SEAL AIR TEST<br>HOLDING PRESSURI | E [16          | ✓ MPa<br>▼ psi    |        |
| BACK SEAL PRES                    | SURE         | HOLDING TIME | 2         | 2 s | RIGHT SEAL AIR TES<br>HOLDING PRESSURE | T [17          | ✓ MPa<br>✓ psi    |        |
| SHELL PRESSURI                    | e hol        | DING TIME    | 2         | 3 s | BACK SEAL ALLOWAI<br>LEAKAGE VOLUME    | BLE 4          | 💌 ml/min          |        |
|                                   | D TF         | <b></b>      |           |     | SHELL ALLOWABLE                        | 5              | 🗾 ml/min          |        |
| PRESSURE HOLD                     | ING T        | IME          | 2         | 4 s | LEFT SEAL WATER T<br>ALLOWABLE LEAKAG  |                | 💌 ml/min          |        |
| RIGHT SEAL WAT<br>PRESSURE HOLD   | ER TE        | EST<br>IME   | 2         | 5 s | RIGHT SEAL WATER<br>ALLOWABLE LEAKAG   |                | 💌 ml/min          |        |
| LEFT SEAL AIR TI<br>PRESSURE HOLD | EST<br>ING T | IME          | 2         | 6 s | LEFT SEAL AIR TEST<br>ALLOWABLE LEAKAG |                | BUBBLE NUMBER/min |        |
| RIGHT SEAL AIR                    | TEST         | IME          | 2         | 7 s | RIGHT SEAL AIR TES<br>ALLOWABLE LEAKAG |                | BUBBLE NUMBER/min |        |
| TEST BENCH NO.                    | Γ            | <u> </u>     |           |     | MONITOR                                | FT KEYBOARI    | EMPTY             | EXIT   |
| INSPECTOR NO.                     | [            |              |           |     |                                        | SAVE           | LOGIN             | LOGOFF |

## Figure 3

Tel: 86 137 0588 0773

| View |                                                                      | ×        |
|------|----------------------------------------------------------------------|----------|
| 1    | PLEASE ENSURE THAT ALL PARAMETERS ARE ALREADY SET, OR IT WILL AFFECT | TESTING! |
|      | <u>是(1)</u> 否(1)                                                     |          |
|      | Figure 4                                                             |          |
|      | Vie <b>w</b>                                                         |          |
|      | FACTORY NUMBER HAS EXISTED, WHETHER RE-TEST OR NOT!                  |          |
|      | <u> </u>                                                             |          |
|      |                                                                      |          |

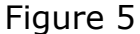

#### **1.3 Monitoring pictur**

In the monitoring picture, already establishes the parameter and had experimented data was revealed in left side. Before carried on the 3rd experiment, already be carried on 2experimental data had been revealed. Above right, touching "the current examination pressure" the frame and can pop-up "the demonstration precision" the dialog box with by reveal pressure precision of setup.

The tendency controls to be able to draw the test pressure (to be red)and the hypothesis pressure (blue color) curves.

The tendency controls the time scope is approximately for the time of enactment quarantees presses value 1.33 times(Guarantees presses the enactment time is three-quarter of the tendency controls the time scope). If wants to enlarge or the translation examination curve, so far as touch the curve to control under "the enlargement" or "the translation" buttons, after activates this function and directly touches hauls. If from enlarge men condition returns to the normal state need touches "the enlargement" once more or "the translation", then returns to the normal state. Touching "the start" the button then starts to experiment and touching "the conclusion" the button then the conclusion experiment and pop-up the conclusion experiment dialog box, show as chart 7.

After 3 experimental projects completely had finished and touch Http://www.valvestest.com ; Email: benqpan@gmail.com ; 5 "the preservation" the button, the system preserves the testing record. The convenience later will inquire.

Touches "the preceding screen", then throw out an experiment the examination curve. Touches "the latter screen", then throw out next experiment examination curve. Touching "the inquire about " the button will be able to pop-up " Whether save? yes or no" prompts the frame, the choice "yes" carries on save, after save successfully will the prompt. If will touch "no", not carried on the save data in the situation ,and the system will give up this experimental the data and directly will enter "the consult picture".

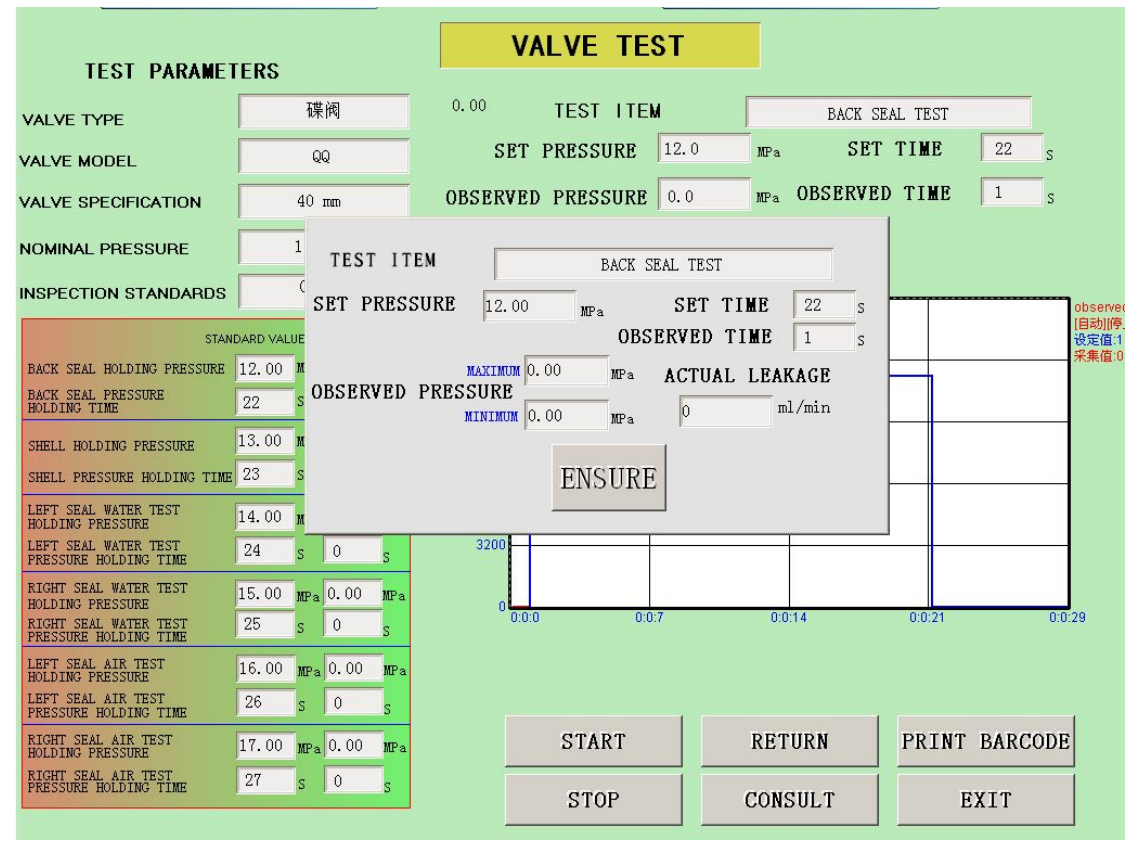

Figure 7

#### 1.4Consult picture

Touching "the data sheet" the button will pop-up "the data sheet picture", shown as chart 9.Has recorded all testing record in this table and the result is clear and convenience of consult. Touching "the preservation" the button , this table preservation may be the EXCEL electronic forms also may directly print. If wants to examine some detailed information and you need remember this record to leave the plant the serial number. Returns to "the consult picture", in "leaves the plant the serial number" in the frame toin put has existed leaves the plant the serial number, touch "the consult" the button and the system demonstrated will be supposed to leave the plant the serial number correspondence historic record. Through under pulls the frame to "the experimental project" the choice, may separately consult three experimental the historic records.

Touching "the printing", then jumps changes to the printing window and prints this record. If need print the examination curve and touches under the examination curve "the printing", then prints the examination diagram of curves. If need to revise this record the parameter, touches "the revision", springs "the user jurisdiction" the picture carries on the jurisdiction authentication (non- management jurisdiction can not amendment record). The jurisdiction confirmation through after, then carries on the revision operation and the activation other function buttons which hides, show as chart 8. Note: Under the revision condition, "leaves the plant the serial number" not to be possible to revise. After revises finished, if only is must print and straight contact "printing" button; If wants to revise the primary data and must touch "the preservation" the button to renews the primary data.

Tel: 86 137 0588 0773

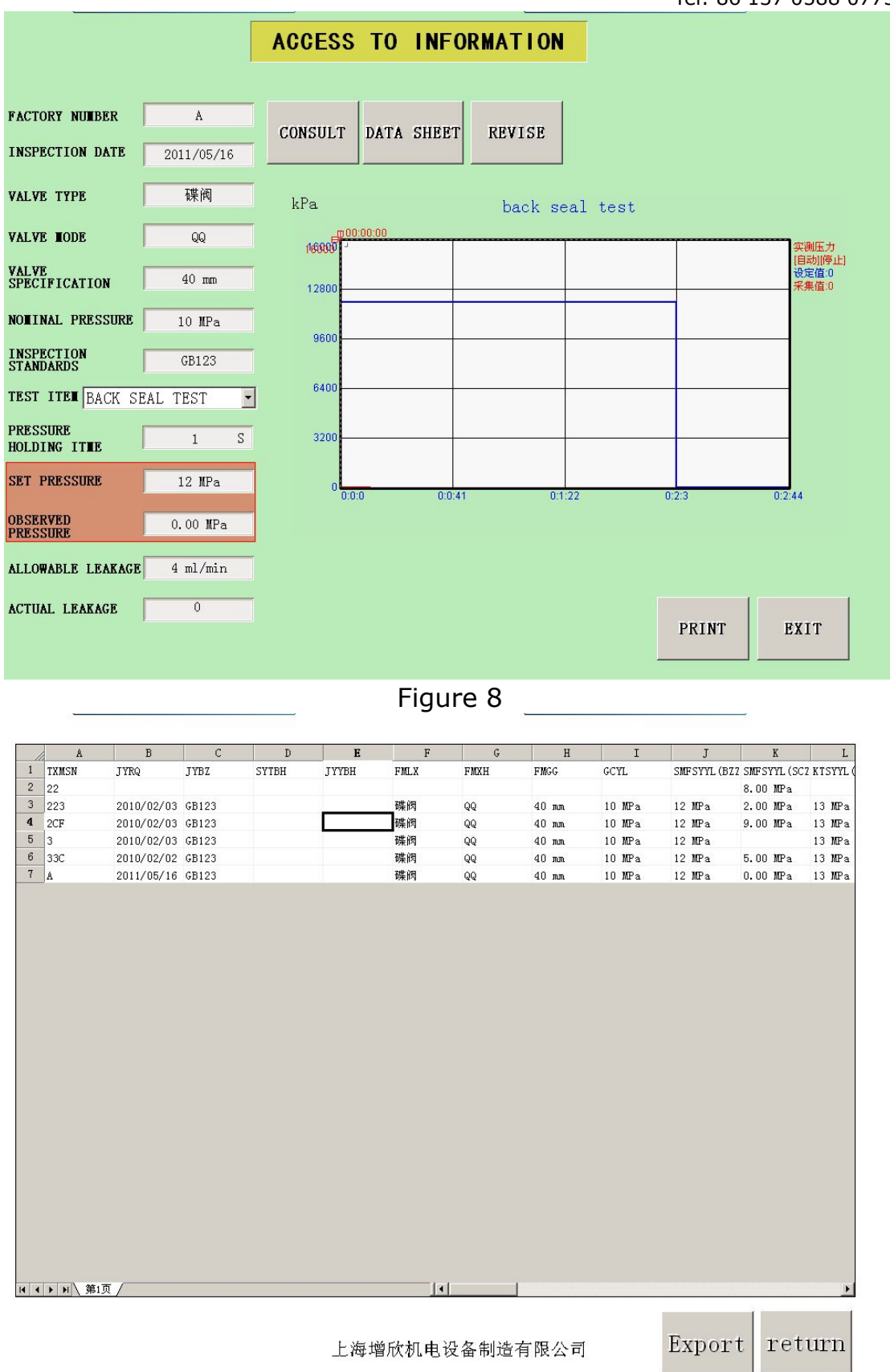

#### Figure 9

#### **1.5 Printing form**

Chooses some experimental project in "the consult picture", touching "the printing" can direct production "valve sighting shot".

•

This form support data revises, directly touches the unit standard which must revise then to revise. After revises ,touching "the printing" will carry on looks at inadvance and after satisfaction will print and the paper size is A4.Touching "derives" may lead the form the EXCEL electronic forms and facilitates the management.

| 1  | A                          | В                          | C          | D                 | E               | F         |
|----|----------------------------|----------------------------|------------|-------------------|-----------------|-----------|
| 1  |                            | shan                       | ghai       | zeng              | xing            |           |
| 2  |                            | VALVE                      | INSPE      | CTION             | SHEET           | 1         |
| 3  | INSPECTION<br>DATE         | 2011/05/16                 | FACTORY    | NUBBER            |                 | A         |
| 4  | INSPECTION<br>STANDARDS    | GB123                      | VALVE      | TODEL.            |                 | QQ        |
| 5  | VALVE TYPE                 | 碟阀                         | NONINAL.   | PRESSURE          | 10              | ) MPa     |
| 6  | VALVE<br>SPECIFICAT<br>ION | 40 mm                      |            |                   |                 |           |
| 7  |                            |                            | TEST       | DATA              |                 |           |
| 8  | TES                        | ST ITEN                    | TEST MEDIA | STANDARD<br>VALUE | ACTUAL<br>VALUE | CONCLUS   |
| 9  |                            | TEST PRESSURE              |            | 12 MPa            | 0.00 MPa        |           |
| 10 | BACK SEAL<br>TEST          | PRESSURE<br>HOLDING ITHE S | VATER      | 22                | 1               | not quali |
| 11 |                            | LEAKAGE VOLUNE             |            | 4 ml/min          | 0 ml/min        |           |
| 12 |                            | TEST PRESSURE              |            | 13 MPa            |                 |           |
| 13 | BODY TEST                  | PRESSURE<br>HOLDING ITHE S | VATER      | 23                | 0               | no this   |
| 14 |                            | LEAKAGE VOLUME             |            | 5 ml/min          | 0.00            |           |
| 15 |                            | TEST PRESSURE              |            | 14 MPa            |                 |           |
| 16 | LEFT SEAL<br>VATER TEST    | PRESSURE<br>HOLDING ITHE S | VATER      | 24                | 0               | no this   |
| 17 |                            | LEAKAGE VOLUME             |            | 6 ml/min          | 0.00            |           |
| 18 |                            | TEST PRESSURE              |            | 15 MPa            |                 |           |
| 19 | RIGHT SEAL<br>WATER TEST   | PRESSURE<br>HOLDING ITHE S | WATER      | 25                | 0               | no this ! |
| 20 |                            | LEAKAGE VOLUNE             |            | 7 ml/min          | 0.00            |           |
| 21 |                            | TEST PRESSURE              |            | 16 MPa            |                 |           |
| 22 | LEFT SEAL                  | PRESSURE                   | GAS        | 26                | 0               | no this : |

P:

Figure 10

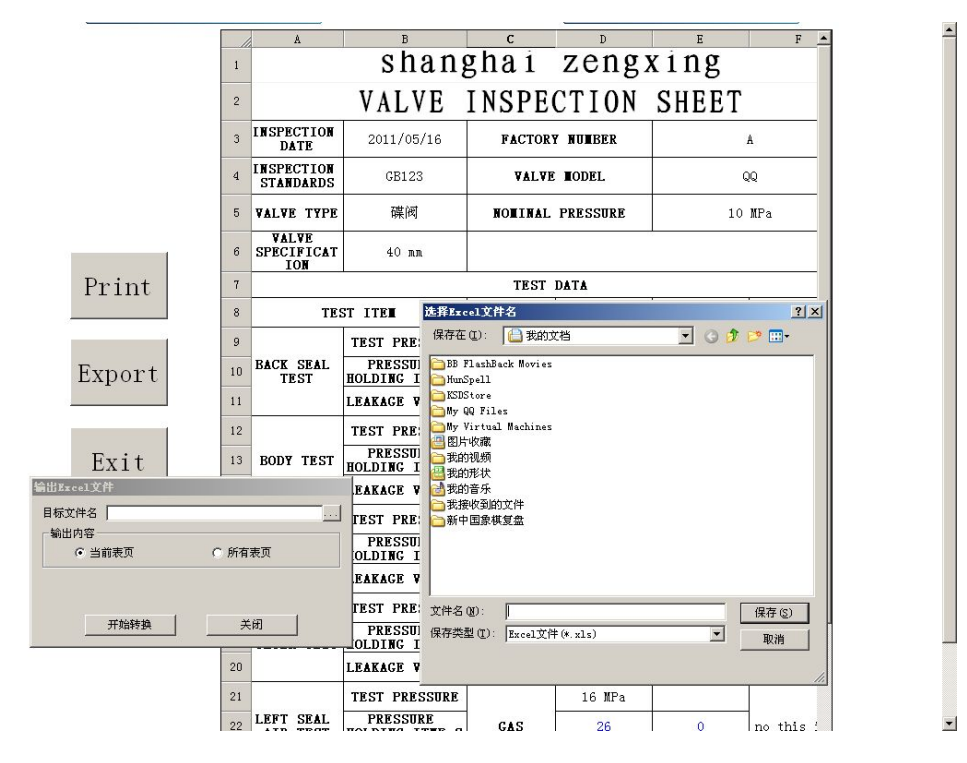

#### Main Interface show:

| PACTURE NUMBER 100<br>INCIDENTIAL PRESSURE 100,DING THE 0<br>NALVE SPECIFIC NOLDING THE 0<br>SHELL PRESSURE NOLDING THE 0<br>SHELL PRESSURE NOLD |
|----------------------------------------------------------------------------------------------------|
| PRESSURE HOLDING THE FILL OF THE FILL OF T                                                                                                    |
| TEST RENCI NO. MONITOR MONITOR SAVE LOGIN LOGOPP                                                                                                    |

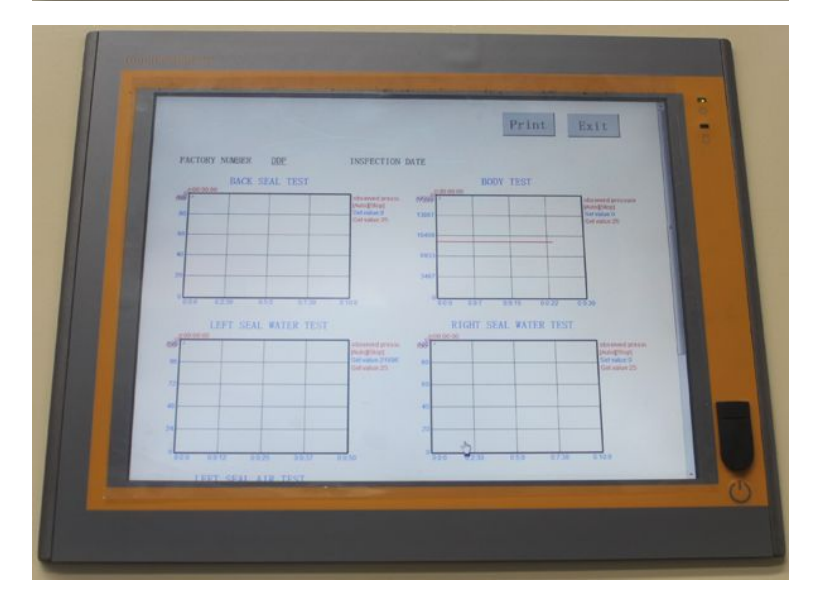

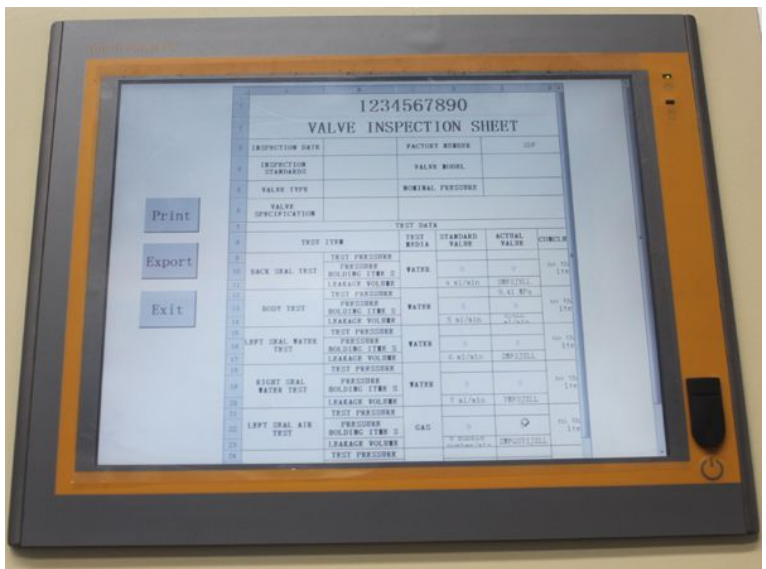

### Foreign Trade Manager: Ben Pan

### Skype: benqpan